# SISTEMA MGS MONITORAMENTO DA GESTÃO EM SAÚDE

# www.mgs.saude.rs.gov.br

Manual Básico

VALIDO A PARTIR DE NOVEMBRO DE 2024

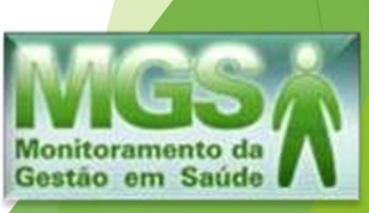

# Como acessar o MGS:

Para solicitar acesso ao Sistema MGS, o município deve enviar a solicitação ao *E-mail* <u>mgs@saude.rs.gov.br</u>, contendo os dados abaixo:

Nome completo: CPF: Matrícula: Nº Conselho Profissional: Email: (onde deseja receber a senha)

O município receberá uma senha expirada, que deverá ser alterada no primeiro acesso.O endereço para acesso ao Sistema é <u>www.mgs.saude.rs.gov.br</u>

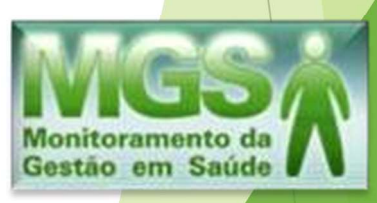

# **INSERINDO OS DADOS EM 6 PASSOS**

# PASSO 1 Importando os arquivos contábeis

A importação dos arquivos ocorre na aba "**importação da prefeitura**", localizada à esquerda da página:

| Monitoramento da<br>Gestão em Saúde |                       |                 |                  |         |       |
|-------------------------------------|-----------------------|-----------------|------------------|---------|-------|
| Selecione um módulo:<br>Financeiro  |                       |                 |                  |         |       |
| Recurso Vincula                     |                       |                 |                  |         |       |
| Período V                           | Comunicados           |                 |                  |         | Da    |
| Importação da Prefeitura            |                       |                 |                  |         | comu  |
| Receita Proveniente de Imposto      | VINCULO PISO DA ENFER | RMAGEM          |                  |         | 24/08 |
| Rubrica de Despesa                  | VINCULAÇÃO FARMACIA   | CUIDAR + E AMPL | IAÇAO/REFORMA RE | EDE BEM | 24/03 |
| Credor                              | CUIDAR                |                 |                  |         |       |
| Receita                             | MGS E DIGISUS         |                 |                  |         | 10/01 |
| Despesa                             | Recurso CORONAVIRUS   |                 |                  |         | 31/03 |
| Transferência Financeira            |                       |                 |                  |         |       |
| Conta Bancária                      |                       |                 |                  |         |       |
| Conciliação Bancária                | Periodo:              | Abertos         | Fechados         | Aceit   | tos   |
| Relatórios                          | 2023/30 •             | 45              |                  |         |       |
| Perguntas e Respostas!              | 01-CRS                | 15              | 2                | 43      |       |
|                                     | 02-CRS                | 8               | 1                | 17      |       |
|                                     | 03-CRS                | 7               | 12               | 2       |       |
|                                     | 04-CRS                | 11              | 1                | 20      | i uli |
|                                     |                       |                 |                  |         |       |

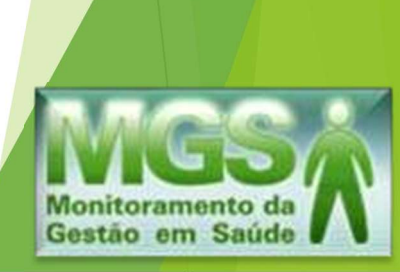

Em seguida, clique em "Nova", para realizar a importação dos arquivos.

| Monitoramento da<br>Gestão em Saúde | Pesquisa de Importação da Prefeitura                        | Ok   Nova   Limpar                 |
|-------------------------------------|-------------------------------------------------------------|------------------------------------|
| Recurso Vinculado                   |                                                             |                                    |
| Período                             | CRS                                                         |                                    |
| Importação da Prefeitura            | 1. (1997-1999)<br>                                          |                                    |
| Receita Proveniente de Imposto      | Prefeitura:                                                 |                                    |
| Rubrica de Despesa                  |                                                             |                                    |
| Credor                              | Data de Envio: 01/01/2024 (0) a 03/04/2024 (0) (dd/mm/aaaa) |                                    |
| Receita                             | 2011-17-1 H                                                 |                                    |
| Despesa                             | Situação:                                                   |                                    |
| Transferência Financeira            | Período:                                                    |                                    |
| Conta Bancária                      |                                                             |                                    |
| Conciliação Bancária                |                                                             |                                    |
| Relatórios                          |                                                             | Campos em negrito sao obrigatorios |
| Perguntas e Respostas!              |                                                             |                                    |
|                                     |                                                             |                                    |

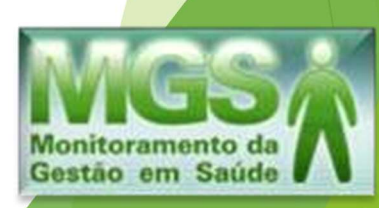

## Anexar os arquivos solicitados e clique em "Enviar".

| Nova Importação da Prefeitura                           |                                            |
|---------------------------------------------------------|--------------------------------------------|
|                                                         | Enviar Fechar                              |
| Prefeitura:                                             |                                            |
| Periodo:                                                | ✓ Somente períodos com situação em aberto. |
| BAL_REC.TXT: Escolher arquivo Nenhum arquivo escolhido  |                                            |
| CREDOR.TXT: Escolher arquivo Nenhum arquivo escolhido   |                                            |
| EMPENHO.TXT: Escolher arquivo Nenhum arquivo escolhido  |                                            |
| PAGAMENT.TXT: Escolher arquivo Nenhum arquivo escolhido |                                            |
| RECEITA.TXT: Escolher arquivo Nenhum arquivo escolhido  |                                            |
| RUBRICA.TXT: Escolher arquivo Nenhum arquivo escolhido  |                                            |

## ATENÇÃO!

- · Os arquivos devem ser gerados pelo sistema da prefeitura com data de início a partir de 1º janeiro.
- O leiaute dos arquivos acima deve seguir rigoramente a última versão de leiaute definido pelo TCE para o sistema SIAPC/PAD. Em caso de dúvidas, consulte o fornecedor do sistema no qual os arquivos foram gerados ou o site do TCE. www.tce.rs.gov.br.
- · Arquivo CTA\_DISP.TXT não é mais necessário no processo de importação.

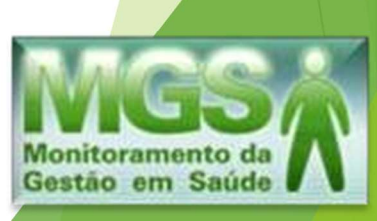

# PASSO 2 Classificação da receita por subfunção

Clique no menu "**Receita**", à esquerda da página. Preencha a "**Data**" e "**Fonte de recurso**". Em seguida clique no "**Ok**" para realizar a pesquisa das receitas.

| Monitoramento da<br>Gestão em Saúde | Pesquisa de Rec    | eita                                  | Ok Limpar                          |
|-------------------------------------|--------------------|---------------------------------------|------------------------------------|
| Financeiro                          |                    |                                       |                                    |
| -                                   |                    |                                       |                                    |
| Recurso vinculado<br>Período        |                    | r                                     | 76                                 |
| Importação da Prefeitura            | Preteitura:        |                                       |                                    |
| Receita Proveniente de Imposto      | Data:              | (01) (dd/mm/aaaa) a (01) (dd/mm/aaaa) |                                    |
| Rubrica de Despesa                  |                    |                                       |                                    |
| Credor                              | Recurso vinculado: |                                       |                                    |
| Receita                             | Forte de Dominio   | [                                     | 700                                |
| Despesa                             | Fonte de Recurso:  |                                       |                                    |
| Transferência Financeira            | SubFunção:         |                                       |                                    |
| Conta Bancária                      |                    |                                       |                                    |
| Conciliação Bancária                | Tipo;              | ✓                                     |                                    |
| Relatórios                          |                    |                                       |                                    |
| Perguntas e Respostas!              |                    |                                       |                                    |
|                                     |                    |                                       | Campos em negrito são obrigatórios |
|                                     |                    |                                       |                                    |
|                                     |                    |                                       |                                    |

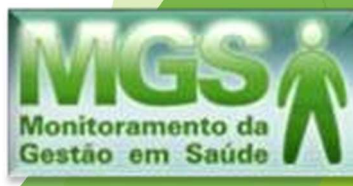

Na aba de "Listas de Receitas - Agrupado" as receitas serão classificadas por subfunção, selecionando os quadrados à esquerda. Em seguida, eleger uma "Subfunção" para todas as receitas selecionadas e "Salvar".

# Lembrando que apenas é necessário a classificação por subfunção nas fontes de recurso estaduais.

|       | _                         |                                                                                     |                    | 2                    |                      |                    |                                    |                              |
|-------|---------------------------|-------------------------------------------------------------------------------------|--------------------|----------------------|----------------------|--------------------|------------------------------------|------------------------------|
| Lista | de Receitas - Agru        | pado                                                                                |                    |                      | SubFunção:           |                    |                                    | Salvar Fechar                |
| Mos   | trar somente selecionados | Nome FD A Y                                                                         | Código SubFuncão V | Nome SubFunction # 7 | Cta de Danaita A V   | 301 - ATENCAO BA   | SICA<br>HOSPITALAR F AMBLILATORIAL | Mostrar critérios utilizados |
|       | 621                       | Transferências Fundo a Fundo de Recursos do SUS provenientes do<br>Governo Estadual | 0                  | none subi ungeo sta  | 13210101010364000000 | 303 - SUPORTE PR   | OFILATICO E TERAPEUTICO            | 538,07                       |
|       | <u>621</u>                | Transferências Fundo a Fundo de Recursos do SUS provenientes do<br>Governo Estadual | 0                  |                      | 17235001140000000000 | 304 - VIGILANCIA S | ANITARIA                           | 5.100,00                     |
|       | <u>621</u>                | Transferências Fundo a Fundo de Recursos do SUS provenientes do<br>Governo Estadual | 0                  |                      | 1723500105000000000  | 305 - VIGILANCIA E | PIDEMIOLOGICA                      | 88.597,55                    |
|       | <u>621</u>                | Transferências Fundo a Fundo de Recursos do SUS provenientes do<br>Governo Estadual | 0                  |                      | 13210101010363000000 | 306 - ALIMENTACA   | D E NUTRICAO                       | 5.912,70                     |
|       | <u>621</u>                | Transferências Fundo a Fundo de Recursos do SUS provenientes do<br>Governo Estadual | o                  |                      | 13210101010385000000 | 2024/10            | Remuneração                        | 81,99                        |
|       | <u>621</u>                | Transferências Fundo a Fundo de Recursos do SUS provenientes do<br>Governo Estadual | 0                  |                      | 17235001010000000000 | 2024/10            | Receita                            | 79.136,01                    |
|       | <u>621</u>                | Transferências Fundo a Fundo de Recursos do SUS provenientes do<br>Governo Estadual | o                  |                      | 13210101010370000000 | 2024/10            | Remuneração                        | 86,15                        |
|       | <u>621</u>                | Transferências Fundo a Fundo de Recursos do SUS provenientes do<br>Governo Estadual | 0                  |                      | 1723500107000000000  | 2024/10            | Receita                            | 6.000,00                     |
|       | <u>621</u>                | Transferências Fundo a Fundo de Recursos do SUS provenientes do<br>Governo Estadual | o                  |                      | 1723500113000000000  | 2024/10            | Receita                            | 1.560,00                     |

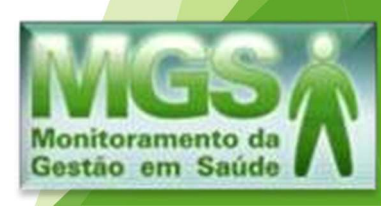

# PASSO 3 Conciliação bancária

Clique no menu de **"Conciliação Bancária"** à esquerda na página. Preencher o **"Período"** (quadrimestre), **"Banco"** e **"Conta bancária"**. Poderá ser marcada a opção **"Pesquisar somente contas vinculadas no períodos"**, a fim de facilitar a busca.

| MGSA                               | Pesquisa d      | e Conciliação Bancária                         |   |                       | ? 🕙          |
|------------------------------------|-----------------|------------------------------------------------|---|-----------------------|--------------|
| Gestão em Saúde                    | r esquisa u     | e concinação Bancaria                          |   |                       | Ok           |
| Selecione um módulo:<br>Financeiro |                 |                                                |   |                       |              |
| Recurso Vinculado                  |                 |                                                |   |                       |              |
| Periodo                            | Prefeitura:     | Γ                                              |   |                       |              |
| Importação da Prefeitura           |                 | L                                              |   |                       |              |
| Receita Proveniente de Imposto     | Período:        | <b>~</b>                                       |   |                       |              |
| Rubrica de Despesa                 |                 | 12                                             |   |                       |              |
| Credor                             | Banco:          |                                                | ~ |                       |              |
| Receita                            |                 | pesquisar somente contas vinculadas no período |   |                       |              |
| Despesa                            |                 |                                                |   |                       |              |
| Transferência Financeira           | Conta bancaria: | , <b>L</b>                                     |   |                       |              |
| Conta Bancária                     |                 |                                                |   |                       |              |
| Conciliação Bancária               |                 |                                                |   |                       |              |
| Relatórios                         |                 |                                                |   |                       |              |
| Perguntas e Respostas!             |                 |                                                |   | Campos em negrito são | obrigatórios |
|                                    |                 |                                                |   |                       |              |
|                                    |                 |                                                |   |                       |              |
|                                    |                 |                                                |   |                       |              |
|                                    |                 |                                                |   |                       |              |
|                                    |                 |                                                |   |                       |              |

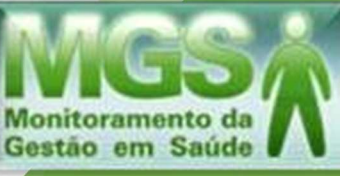

Realize a conciliação bancária de cada conta informando o salto atual. Caso haja mais de uma conta bancária para a mesma fonte de recurso, registre o saldo da conta principal em **"Saldo bancário no período"** o saldo da conta principal, e lance os saldos das demais contas na aba **"Movimentação"**, escolhendo o tipo **"Crédito"** anexando os devidos extratos.

| MGS<br>Monitoramento da<br>Gestão em Saúde                          | Edição de Concilia                                                                 | ção Bancária                      |                         | Salvar Fechar                                          |
|---------------------------------------------------------------------|------------------------------------------------------------------------------------|-----------------------------------|-------------------------|--------------------------------------------------------|
| Selecione um módulor<br>Financeiro                                  | Geral Receita Des                                                                  | pesa Transferências Movimenta     | ção                     | <b>1</b>                                               |
| Recurso Vinculado                                                   |                                                                                    |                                   |                         |                                                        |
| Período                                                             |                                                                                    |                                   |                         |                                                        |
| Importação da Prefeitura                                            |                                                                                    |                                   |                         |                                                        |
| Receita Proveniente de Imposto                                      | Período:                                                                           | 2024/1Q                           |                         |                                                        |
| Rubrica de Despesa                                                  |                                                                                    |                                   |                         |                                                        |
| Credor                                                              | Situação do período:                                                               | Aberto                            |                         |                                                        |
| Receita                                                             |                                                                                    | Provide Franklick Rive Council of | 5.15.A                  |                                                        |
| Despesa                                                             | Banco:                                                                             | Banco do Estado do Rio Grande do  | SUI S.A.                |                                                        |
| Transferência Financeira                                            | Agência:                                                                           | 942                               |                         |                                                        |
| Conta Bancária                                                      |                                                                                    | 2.070 ·                           |                         |                                                        |
| Conciliação Bancária                                                | Conta bancária:                                                                    | 402422304                         |                         |                                                        |
| Relatórios                                                          |                                                                                    |                                   |                         |                                                        |
| Perguntas e Respostas!                                              | Saldo bancário no período:                                                         | R\$                               | Preencher valor do sald | 0                                                      |
|                                                                     | Extratos Bancários<br>Extrato Bancário Conta Corre<br>Extrato Bancário Conta Aplic | ente<br>ação                      | Arquivo                 | Ação<br>Anexar<br>Anexar                               |
| Usuário: VICTOR VINICIUS<br>FRAGA ROQUE<br>Unidade: FES<br>NROCERGS | <del></del> 0                                                                      |                                   | Ane                     | Calenda em negrito são obrigatórios<br>xar os extratos |

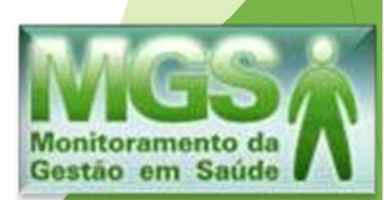

# PASSO 4 Anexando documentos.

Clique na aba "**Período**", à esquerda da página. Selecione o período (quadrimestre) e, em seguida, clique em "**OK**".

| MGS<br>Monitoramento da<br>Gestão em Saúde | Pesquisa       | a de Período<br>Ok Limpar                                                                           |
|--------------------------------------------|----------------|----------------------------------------------------------------------------------------------------|
| Selectone um módulo:<br>Financeiro         |                |                                                                                                    |
| Recurso Vinculado                          |                |                                                                                                    |
| Período                                    | CRS:           | QQ                                                                                                  |
| Importação da Prefeitura                   | and the second |                                                                                                    |
| Receita Proveniente de Imposto             | Prefeitura:    | Prefeitura Municipal de Derrubadas                                                                  |
| Rubrica de Despesa                         |                |                                                                                                    |
| Credor                                     | Período:       |                                                                                                    |
| Receita                                    | Cituzeão       |                                                                                                    |
| Despesa                                    | Situação.      | Aberto 🗀 Fechado 🗀 Aceito 🗀 Recusado                                                                |
| Transferência Financeira                   | CADIN:         | <ul> <li>(Refere-se somente a inclusão no CADIN pela prestação de contas no sistema MGS)</li> </ul> |
| Conta Bancária                             |                |                                                                                                    |
| Conciliação Bancária                       |                |                                                                                                    |
| Relatórios                                 |                | Campos em negrito são obrigatórios                                                                  |
| Perguntas e Respostas!                     |                |                                                                                                    |
|                                            |                |                                                                                                    |
|                                            |                |                                                                                                    |

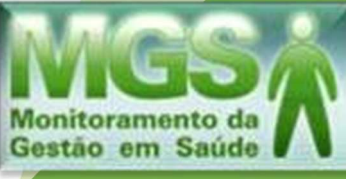

Após a conciliação bancária, o município deverá informar se o DIGISUS, plataforma nacional dos instrumentos de Gestão do SUS, foi preenchido. O DIGISUS é parte **obrigatória** do Relatório de Gestão Municipal de Saúde, conforme legislação estadual - Portaria SES/RS nº 882/2012.

Em seguida, clique, em "Documentos Adicionais", para fazer anexação dos documentos obrigatórios solicitados.

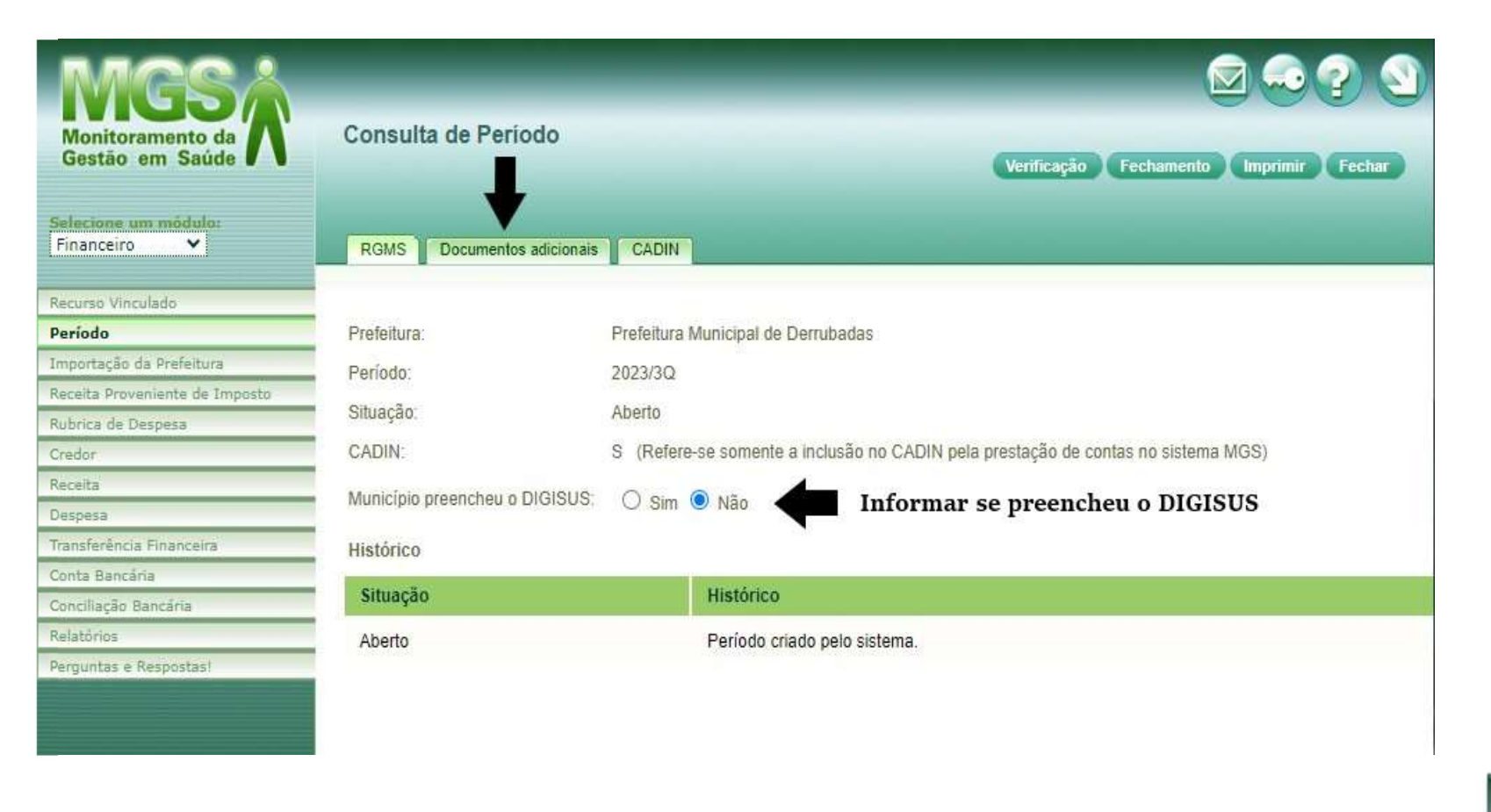

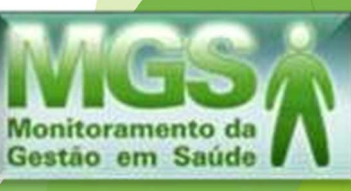

Em "Documentos referente à Portaria SES/RS nº 882/2012", devem ser anexadas as atas de apresentação do Relatório de Gestão no Conselho Municipal de Saúde e na Casa Legislativa do município, conforme legislação estadual Portaria 882/2012, que exige essa documentação obrigatóriamente em cumprimento à legislação estadual.

| Documentos referente a Portaria SES/RS 882/20                                                           | 012 - quadrimestralmente                                         | Modelo               | Nome do arquivo           | Arquivo                                                                                                    | Ação           |
|----------------------------------------------------------------------------------------------------|------------------------------------------------------------------|----------------------|---------------------------|----------------------------------------------------------------------------------------------------|----------------|
| * Comprovação da apresentação do RGMS quadrimestral em Audiência Pública no Conselho Municipal de Saúde |                                                                  | Anexação do          | comprovante de apresen    | itação ao CMS 🛛 📥                                                                                              | Anexar         |
| * Comprovação da apresentação do RGMS qua                                                               | drimestral em Audiência Pública na Casa Legislativa              | Anexação do comprova | nte de apresentação a Cas | sa Legislativa 💼                                                                                               | Anexar         |
| Descritivo detalhado das despesas realizadas por                                                        | entidades contratadas e/ou conveniadas ao SUS                    | Download             |                           |                                                                                                    | Anexar         |
| Documentos referente a Portaria SES/RS 400/20                                                           | 016 - ao final da execução do objeto                             | Modelo               | Nome do arquivo           | Arquivo                                                                                                    | Ação           |
| Declaração expressa de cumprimento do objeto                                                            |                                                                  | Download             |                           |                                                                                                    | Anexar         |
| Ata de deliberação do CMS - execução e atingimer                                                        | nto do objeto                                                    |                      |                           |                                                                                                    | Anexar         |
| Relação de Pagamentos                                                                                   | Em caso de prestação de<br>contas de Consulta Popular            | Download             |                           |                                                                                                    | Anexar         |
| Documentos fiscais                                                                                      | contas de consulta ropular                                       |                      |                           |                                                                                                    | Anexar         |
| Relação de Bens Adquiridos                                                                              |                                                                  | Download             |                           |                                                                                                    | Anexar         |
| Fotografias                                                                                             |                                                                  |                      |                           |                                                                                                    | Anexar         |
| Certificado de Registro de Veículo                                                                      |                                                                  |                      |                           |                                                                                                    | Anexar         |
| Devolução de recursos                                                                                   |                                                                  |                      |                           |                                                                                                    | Anexar         |
| Documentos expedidos pela Vigilância Sanitária                                                          |                                                                  |                      |                           |                                                                                                    | Anexar         |
|                                                                                                    |                                                                  |                      |                           | 22 - San 24 - San 24 - San 24 - San 24 - San 24 - San 24 - San 24 - San 24 - San 24 - San 24 - San 24 - San 24 | and the second |
| Instrumentos de Gestão                                                                                  |                                                                  | Modelo               | Nome do arquivo           | Arquivo                                                                                                    | Açao           |
| Plano Municipal de Saúde                                                                                |                                                                  |                      |                           |                                                                                                    | <u>Anexar</u>  |
| Programação Anual de Saúde                                                                              |                                                                  |                      |                           |                                                                                                    | Anexar         |
| Emendas                                                                                                 |                                                                  | Modelo               | Nome do arquivo           | Arquivo                                                                                                    | Ação           |
| Prestação de Contas de Emendas Parlamentares                                                            | Em caso de prestação de contas de<br>Emenda Parlamentar Estadual |                      |                           |                                                                                                    | Anexar         |
| Outros documentos                                                                                       |                                                                  | Modelo               | Nome do arquivo           | Arquivo                                                                                                    | Ação           |
| Outro                                                                                                   |                                                                  |                      |                           |                                                                                                    | Anexar         |

As prestações de contas de recursos de Consulta Popular deverão ser incluídas em "Documentos referente à Portaria SES/RS nº 400/2016".

As prestação de contas de recursos de Emenda Parlamentar Estadual deverão ser incluidas em "**Emendas**".

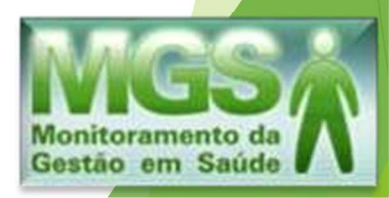

# PASSO 5 Verificando inconformidades.

Clique em "Verificação" que gerará uma lista com as inconformidades. Se houver, o sistema não permitirá o "fechamento" posterior. Não havendo, a tela constará em branco.

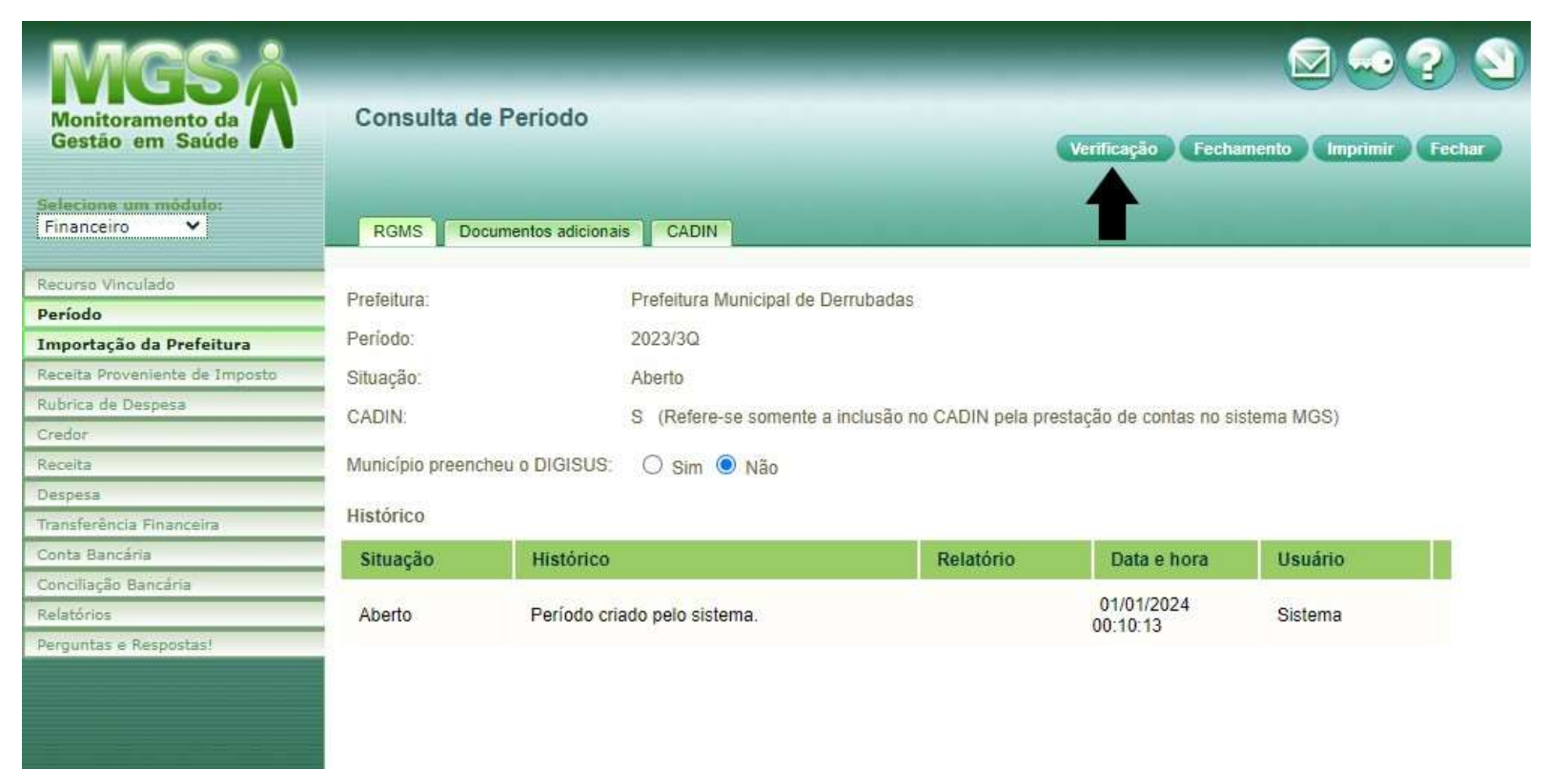

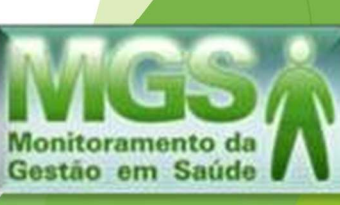

## Exemplo de Lista de inconformidades:

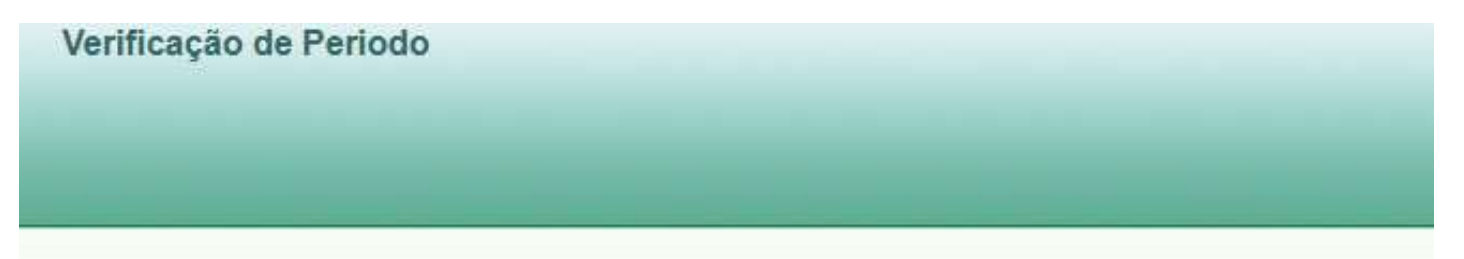

Lista de inconformidades Período: 2024/1Q

Erro grave. Existem documentos adicionais que não foram adicionados.

Documento: Comprovação da apresentação do RGMS quadrimestral em Audiência Pública no Conselho Municipal de Saúde Documento: Comprovação da apresentação do RGMS quadrimestral em Audiência Pública na Casa Legislativa

Erro Grave. Conta bancária com saldo informado diferente do saldo apurado pelo sistema. Banco: 41 Agência: 51 Conta Corrente: 411457402 Fonte de Recurso: 621 Saldo bancário informado : (saldo do extrato + movimentações) : 5.944.949.44 Saldo bancário apurado : (saldo de recursos + despesas não compensadas): 6.942.284,53 Banco: 41 Agência: 597 Conta Corrente: 1000000000 Fonte de Recurso: 632 Saldo bancário informado : (saldo do extrato + movimentações) : 990.500,50 Saldo bancário apurado : (saldo de recursos + despesas não compensadas): 1.091.750,59

\* As inconformidades do tipo 'Aviso' não impedem o fechamento do período. \* As inconformidades do tipo 'Erro' IMPEDEM o fechamento do período.

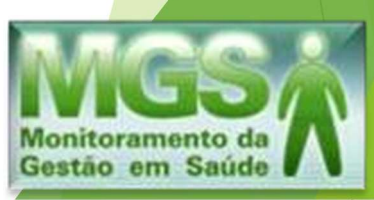

# PASSO 6

Finalizando!

O município deve realizar o fechamento do relatório, clicando em **"Fechamento"**. Assim, o relatório de gestão ficará disponível para análise da Coordenadoria Regional de Saúde - CRS.

Em seguida, entre em contato com sua CRS para verificar com o Analista a mudança de *status* de **"Fechado"** para **"Aceito"**, evitando a inscrição do Fundo Municipal de Saúde no CADIN/RS.

| Monitoramento da<br>Gestão em Saúde | Consulta de Período            | Verificação Fechamento Imprimir Fechar                                            |
|-------------------------------------|--------------------------------|-----------------------------------------------------------------------------------|
| Selecione um módulo:<br>Financeiro  | RGMS Documentos adicionais     | CADIN                                                                             |
| Recurso Vinculado                   | 100                            |                                                                                   |
| Período                             | Prefeitura:                    | Prefeitura Municipal de Cerro Grande                                              |
| Importação da Prefeitura            | Período                        | 2023/30                                                                           |
| Receita Proveniente de Imposto      |                                |                                                                                   |
| Rubrica de Despesa                  | Situação:                      | Aberto                                                                            |
| Credor                              | CADIN:                         | S (Refere-se somente a inclusão no CADIN pela prestação de contas no sistema MGS) |
| Receita                             | Município prospehou o DIGISUS  |                                                                                   |
| Despesa                             | Municipio preencheu o Dioisos. | U Sim 🔍 Nao                                                                       |
| Transferência Financeira            | Histórico                      |                                                                                   |
| Conta Bancária                      | - Construction of Construction |                                                                                   |
| Conciliação Bancária                | Situação                       | Histórico                                                                         |
| Relatórios                          | Aberto                         | Período criado pelo sistema.                                                      |
| Perguntas e Respostas!              |                                |                                                                                   |
|                                     |                                |                                                                                   |

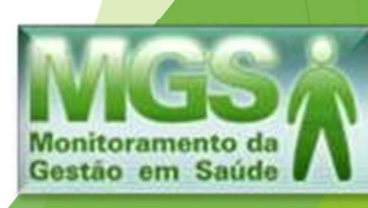

Em nosso site, disponibilizamos documentos que podem auxiliar o município no processo de prestação de contas, tais como:

- Tabela de pagamentos quadrimestrais por subfunção;
- Vídeo explicativo sobre o procedimento de prestação de contas no MGS;
- Relação de projetos por subfunção, facilitando a visualização dos repasses;
- Manual para a estruturação dos arquivos txt.

Para acessar esses materiais, consulte o link a seguir: <a href="https://saude.rs.gov.br/setor-de-prestacao-de-contas">https://saude.rs.gov.br/setor-de-prestacao-de-contas</a>

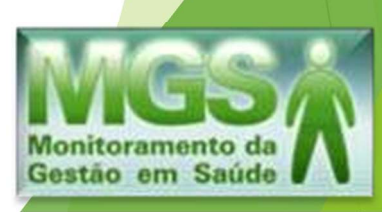

Para quaisquer dúvidas sobre procedimentos específicos de lançamentos no sistema MGS, incluindo o uso de transferência financeira, transposição de saldo, consulta de fontes de recurso, consulta de subfunções e outras questões relacionadas à operação do sistema, entre em contato pelo e-mail:

# mgs@saude.rs.gov.br

Segue abaixo uma relação dos antigos recursos vinculados por subfunção que poderá auxiliar-vos:

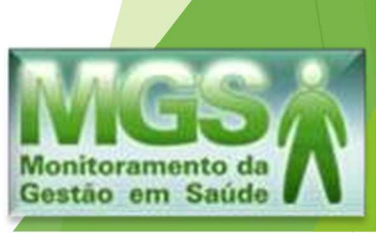

## **RECURSOS VINCULADOS ESTADUAIS POR SUBFUNÇÃO - MGS**

| FONTE ESTADUAL |                                                                                                    |      |                                         |  |  |  |
|----------------|----------------------------------------------------------------------------------------------------|------|-----------------------------------------|--|--|--|
|                | Atenção Básica                                                                                                    |      |                                         |  |  |  |
| 4011           | Atenção Básica - PIES / Núcleo de Apoio à Atenção Básica - NAAB / Oficinas Terapêuticas / Redução de<br>Danos / Rede Cegonha - exames pré-natais / Tele Diagnóstico em Doenças Respiratórias Crônicas /<br>Fortalecimento da Promoção e Prevenção à Saúde / Verão numa Boa | 301  | Atenção Básica                          |  |  |  |
| 4090           | PSF / NASF / ESF Quilombola / ESF Indígena / Saúde Bucal / Saúde Bucal Indígena / PACS / ESF Prisional /<br>Residência Médica / Combate ao Racismo Institucional / Rede de Informática / Saúde do Homem / Combate a<br>DST/AIDS                                            | 301  | Atenção Básica                          |  |  |  |
| 4160           | PIM - Primeira Infância Melhor                                                                                                    | 301  | Atenção Básica                          |  |  |  |
| 4111           | CEO - Centro de Especialidades Odontológicas / <b>LRPD</b> - Laboratórios Regionais de<br>Próteses Dentárias                                                                                                    | 301  | Atenção Básica                          |  |  |  |
|                | Assistência Farmacêutica                                                                                                    |      |                                         |  |  |  |
| 4050           | Incentivo Farmácia Básica e Insumos para Controle Diabetes / Plantas Medicinais e<br>Fitoterápicos / Fraldas                                                                                                    | 303  | Suporte Profilático e<br>Terapêutico    |  |  |  |
|                | Média e Alta Complexidade                                                                                                    |      |                                         |  |  |  |
| 4170           | SAMU / UPA                                                                                                    | 302  | Assitência Hospitalar e<br>Ambulatorial |  |  |  |
| 4220           | CAPS - Centro de Atenção Psicossocial                                                                                                    | 302  | Assitência Hospitalar e<br>Ambulatorial |  |  |  |
| 4230           | Apoio à Rede Hospitalar                                                                                                    | 302  | Assitência Hospitalar e<br>Ambulatorial |  |  |  |
|                | Vigilância em Saúde                                                                                                    |      |                                         |  |  |  |
| 4190           | Vigilância em Saúde / Laboratório de Entomologia / Dengue / Desastres Ambientais                                                                                                    | 305  | Vigilância<br>Epidemiológica            |  |  |  |
| 4210           | CEREST                                                                                                    | 331  | Proteção e Benefícios<br>ao Trabalhador |  |  |  |
|                | Convênios, Consulta Popular, Portarias SES ou Emendas Parlament                                                                                                    | ares |                                         |  |  |  |
| 4291           | Aquisição de imóveis e terrenos                                                                                                    | 302  | Assitência Hospitalar e<br>Ambulatorial |  |  |  |
| 4292           | Aquisição de Veículos                                                                                                    | 302  | Assitência Hospitalar e<br>Ambulatorial |  |  |  |
| 4293           | Aquisição de Equipamentos e Material Permanente                                                                                                    | 302  | Assitência Hospitalar e<br>Ambulatorial |  |  |  |
| 4294           | Construções ou Ampliações                                                                                                    | 302  | Assitência Hospitalar e<br>Ambulatorial |  |  |  |
| 4295           | Reformas                                                                                                    | 302  | Assitência Hospitalar e<br>Ambulatorial |  |  |  |
| 4297           | Custeio (medicamentos, exames e/ou consultas especializadas)                                                                                                    | 303  | Suporte Profilático e<br>Terapêutico    |  |  |  |
| 4300           | Nota Fiscal Gaúcha                                                                                                    | 302  | Assitência Hospitalar e<br>Ambulatorial |  |  |  |